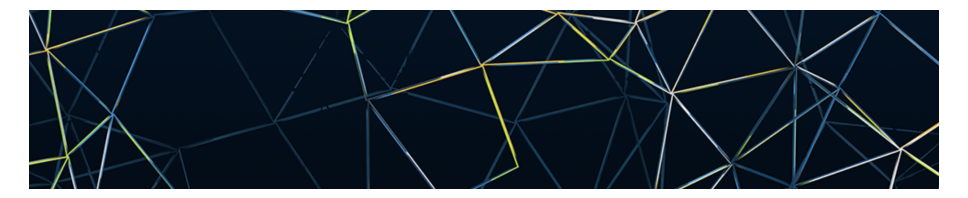

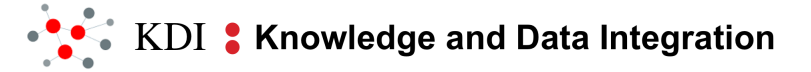

# L1-2 Importer and Excel file

Phase: 2.Tools and Tutorials

W8.L15.T15.2.3

### Contents

#### **1** Excel Importer

### 2 Excel file

#### 3 Example of excel file

### Contents

#### **1** Excel Importer

#### 2 Excel file

#### 3 Example of excel file

# Import functionality of UKC

Recall the steps involved in the **L1-2 annotation task**, where L1 represent concepts in the UKC and L2 represent the lexicon-semantic elements, which may include production of an Import File for **new concepts/senses** which have to be imported in order to integrate it with the UKC.

This session will provide the understanding of

- creation of such import file in the excel format
- import of the excel file for integration of new knowledge elements into the UKC.

## **Excel Importer**

The goal is to import only XLS files, as the name suggests, in the knowledge base. This importing pipeline has the following features and functionalities,

- the header of the XLS file is used to detect the schema version and thus it is mandatory. It also checks for the file existence, sheets existence.
- complex type, concept relations, domains, gaps, relations, senses, and provenances can be stored.
- can import either a single or a batch of files, and before writing to disk the single or entire batch are validated to prevent half baked imports. If anything goes wrong a rollback occurs.
- accepts Excel files with .xls extension and thus a file can have at most 65536 rows per sheet.

### Contents

**1** Excel Importer

### 2 Excel file

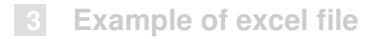

### File

The excel input file contains 6 sheets, namely, senses, relations, concepts\_move, gaps, etypes and domains.

#### Definition

Given F as a file, formally, F = { 'senses', 'relations', 'concepts\_move', 'gaps', 'etypes', 'domains' }

For L1-2 levels importing the sheets, also allow the import of provenance data respectively ,used are as follows,

- senses, creating new concepts and importing senses
- relations, it is used to establish or modify existing relationships between concepts in the knowledge graph.
- concepts\_move
- gaps, importing the lexical gaps.

### Contents of the senses sheet

| Senses - Column name                        | Column description                                                                                                    |
|---------------------------------------------|----------------------------------------------------------------------------------------------------|
| cased word lemma                            | represents the name of the entry to import<br>and can be expressed as a string and also<br>namespaces are supported.                                                                                            |
| word forms (optional)                       | used to indicate exceptions in the forms of<br>the word, i.e., if the<br>word to be imported is 'child', the field word<br>forms can be used to indicate that the<br>the plural is 'children' and not 'childs'. |
| concept uk id (mandatory)                   | Negative - used to create new concepts<br>and positive - match concepts that are<br>already in the knowledge base.                                                                                              |
| word sense rank                             | Negative - used to create new objects and<br>positive - match id of the object that is<br>already in the knowledge base.                                                                                        |
| concept word rank                           | Negative - used to create new objects and<br>positive - match id of the object that is<br>already in the knowledge base.                                                                                        |
| pos<br>(POS tag should follow the standard) | represents a part-of-speech tag<br>noun = '1' or 'n'<br>adjective =' 2' or 'a'<br>verb = '3' or 'v'<br>adverb = '4' or 'r'                                                                                      |
| description                                 | natural language string used to describe the sense                                                                                                    |
| operation                                   | 'ADD',<br>'REMOVE',<br>'UPDATE'                                                                                                    |
| language                                    | 3 letter string that follows the standard ISO (*)<br>639-2 codes to identify the language of the<br>sense.                                                                                                    |
| examples                                    | the use of the case lemma in a sentence                                                                                                    |

#### L1-2 Importer and Excel file

### Contents of the relation sheet

| Relation - Column name             | Column description                                                                                                    |
|------------------------------------|----------------------------------------------------------------------------------------------------|
| parent concept uk id - (mandatory) | it represents the concept ID of the parent node.                                                                                                  |
| parent concept label               | and the label associated with it. This<br>column is not imported but makes the excel<br>file more human-readable                                  |
| child concept uk id - (mandatory)  | the concept ID of the child node.                                                                                                    |
| child concept label                | the label associated with the child ID. This<br>column is not imported but makes the excel<br>file more human-readable                            |
| relation kind                      | type of sense relation, synset relation or<br>concept relation                                                                                    |
| operation                          | 'ADD',<br>'REMOVE',<br>'UPDATE'                                                                                                    |
| language                           | 3 letter string that follows the standard ISO<br>639-2 codes to identify the language of the<br>parent concept label.                             |
| child language                     | 3 letter string that follows the standard ISO<br>639-2 codes to identify the language of the<br>child concept label. Only for cognate<br>relation |

# Contents of the gaps sheet

This sheet enable the import of the lexical gaps in a language with the description.So, the cased word lemma will be a 'GAP'.

| Gaps - Column name   | Column description                                                                                                   |
|----------------------|----------------------------------------------------------------------------------------------------|
| Cased Word Lemma:    | represents the name of the entry to import<br>and can be expressed as a string and also<br>namespaces are supported. |
| Concept UK ID:       | Negative - used to create new concepts<br>and positive - match concepts that are<br>already in the knowledge base.   |
| Operation:           | 'ADD',<br>'REMOVE',<br>'UPDATE'                                                                                      |
| Language:            | 3 letter string that follows the standard ISO 639-2 codes to identify the language of the parent concept label.      |
| Literal Translation: | this field contains the literal translation of a<br>concept that represents a lexical gap.                           |

### **Provenance data**

It is the common set of information for all the previously mentioned sheets in the excel import file.

| Provenance - Column name | Column description                                                                                                    |  |  |  |  |  |
|--------------------------|----------------------------------------------------------------------------------------------------|--|--|--|--|--|
| Url Reference            | external link to the resource                                                                                                    |  |  |  |  |  |
| User Reference:          | enter EXACTLY the format<br>NAME SURNAME (EMAIL)                                                                                                    |  |  |  |  |  |
| Resource Reference:      | holds a link/name to an Entity which has<br>provided the data. ResourceReference<br>must be a unique entity name. Because of<br>this, to better specify the provenance to add<br>a Resource Part Reference or a Note is<br>highly suggested.                                                                                                    |  |  |  |  |  |
| Resource Part Reference: | If a Resource Part Reference field is<br>specified, the Resource Reference will<br>become the parent Resource of each<br>Resource Part Reference naming it.<br>Identifiers can be in the format<br><b>prefix:value.</b><br>Prefixes must be alphanumeric and short,<br>in particular, they must begin with a letter<br>and the rest of the characters may only be<br>Unicode letters, digits, dots '' and dashes<br>''. Spaces and underscores are not<br>allowed. |  |  |  |  |  |
| Note                     | 'USER' when the provenance is the user.<br>Otherwise, it can be any extra information.                                                                                                    |  |  |  |  |  |

### Contents

**1** Excel Importer

2 Excel file

#### 3 Example of excel file

# Example -1

#### 1. Add a new concept, a synset and provenance

| File | Edit View      | Inser | t Format | Styles S   | heet Dat | a Tools | Wind         | ow H    | elp      |         |               |                 |                           |           |          |              |                    |               |              |               |      |
|------|----------------|-------|----------|------------|----------|---------|--------------|---------|----------|---------|---------------|-----------------|---------------------------|-----------|----------|--------------|--------------------|---------------|--------------|---------------|------|
|      | • 🚞 • 💌        | -     |          | 8          | ē • ]    | A       | <b>∮</b> • e | e - 1   | 💃 abç    | •       | · \r          | A↓ z↑ 🕅         | a 🖬 🖻 🤋                   | Ω· &      | 2 🗉      | e 🛛 •        | 1 2                |               |              |               |      |
| So   | vis            | •     | 10 👻     | BI         | JA·      | 🖗 • 🛛   | = =          | -       | <b>I</b> |         | 🔻             | • % 7.4 E       | 1 0 <u>0</u> 0 <u>0</u> 4 | e e E     | • == •   | <u>~</u> • = | ]•                 |               |              |               |      |
| N1   |                | + 1   | ×Σ·=     | Note       |          |         |              |         |          |         |               |                 |                           |           |          |              |                    |               |              |               |      |
|      | A              |       | B        |            | С        | D       |              | E       | F        |         |               | G               |                           | н         | 1 I      | J            | K                  |               | L            | M             | N    |
|      | Cased Word     | Lemn  | Word Fo  | r! Concept | UK ID    | Word :  | Ser# Co      | ncept 1 | Pos      | Descr   | iption        |                 |                           | Operation | Language | Url Refer    | User Reference     |               | Resource F   | Ref# Resource | Note |
| 2    | social network | k     |          |            |          | 1       | 1            | 1       | n        | a struc | ture that hel | ps connecting s | ocial actors such         | ADD       | eng      |              | Yamini Chandrashel | kar(yamini.cl | handrashekar | @unitn.it)    | USER |
| 3    | SN             |       |          |            |          | 1       | 1            | 2       | n        | a struc | ture that hel | ps connecting s | ocial actors such         | ADD       | eng      |              | Yamini Chandrashel | car(yamini.cl | handrashekar | @unitn.it)    | USER |
| 4    |                |       |          |            |          |         |              |         |          |         |               |                 |                           |           |          |              |                    |               |              |               |      |
| 5    |                |       |          |            |          |         |              |         |          |         |               |                 |                           |           |          |              |                    |               |              |               |      |
| 6    |                |       |          |            |          |         |              |         |          |         |               |                 |                           |           |          |              |                    |               |              |               |      |

- social network is to be added to the UKC and
- it has a synset with two words social network with the synset word rank 1 and SN with the synset word rank 2.
- In this synset, the first word is the social network, which has the word sense rank 1 and the second one is SN, which has the same word sense rank as the first one.
- If users cannot decide its rank they can put -1.
- Provenance of the concept as well as the synset is "Yamini Chandrashekar", as a user.

#### 2. Add a semantic relation

| File | Edit View    | Inser    | E For   | mat S   | tyles      | Shee     | t Dal      | ta To | ols    | Windov   | v Helj | 0      |         |     |                       |        |              |       |            |        |            |        |        |        |         |        |       |
|------|--------------|----------|---------|---------|------------|----------|------------|-------|--------|----------|--------|--------|---------|-----|-----------------------|--------|--------------|-------|------------|--------|------------|--------|--------|--------|---------|--------|-------|
|      | • 📄 • 🞍      | - 1      |         | ٩       | <b>x</b> ( | 6        | • ]        | A     | , (    | • e      | - 9    | € abç  | -       |     | • \/1                 | ` Aļ   | , <b>z</b> ↑ | X     |            | di     | <b>a</b>   | Ω      | • &    | 9      |         |        | 🛄 • f |
| Sa   | ns           | •        | 10      | - B     | I          | <u>U</u> | <u>A</u> - | Ø     | •   =  | ≡        | =   =  |        | =       | -   | -                     | •      | %            | 7.4   | <b>•••</b> | 00     | 0 <u>0</u> | ₫Ē     | €≓     |        | • 📰     | • 🤌    | •     |
| A5   |              | - f      | ×Σ      | - =     |            |          |            |       |        |          |        |        |         |     |                       |        |              |       |            |        |            |        |        |        |         |        |       |
|      | A            |          | В       | C       |            |          | D          |       |        | E        |        | F      | G       |     | н                     |        |              |       | 1          |        |            | J      |        |        | К       |        | L     |
| 1    | Parent Conce | pt# Pare | ent Cor | Child C | onø (      | Child Co | ncept      | Label | Relati | ion Kind | i Ope  | ration | Languag | e Ų | <mark>lrl</mark> Refe | reŧ U: | ser Re       | feren | ce         |        | F          | Resour | ce 🖡 F | tesour | ce Par  | t R# N | lote  |
| 2    | 45275        | stru     | cture   | 188323  | s          | social n | etwork     |       | IS_A   |          | ADD    |        | eng     |     |                       | Ya     | amini        | Chano | drashe     | ekar(y | amin       | i.chan | drash  | ekar@  | unitn.i | it) L  | JSER  |
| 3    |              |          |         |         |            |          |            |       |        |          |        |        |         |     |                       |        |              |       |            |        |            |        |        |        |         |        |       |
| 4    |              |          |         |         |            |          |            |       |        |          |        |        |         |     |                       |        |              |       |            |        |            |        |        |        |         |        |       |
| 5    |              |          |         |         |            |          |            |       |        |          |        |        |         |     |                       |        |              |       |            |        |            |        |        |        |         |        |       |

- social network and structure are the nodes in the graph
- these are connected by the semantic relation IS-A
- NOTE: Note that the following attributes are optional: parent concept label, child concept label and language. The concept labels, if provided, help user as they increase readability.

# Output

| D localbort 2020/#1/concentrelations/list_get_5                                                                                                    | 1105                                                                                  |
|----------------------------------------------------------------------------------------------------|---------------------------------------------------------------------------------------|
| 2 www.www.www.www.www.www.www.www.www.ww                                                                                                    | 1108                                                                                  |
| raise (uerauit) *                                                                                                    |                                                                                       |
|                                                                                                    | response should                                                                       |
|                                                                                                    | relations of the source                                                               |
|                                                                                                    | and/or target concepts.                                                               |
| locale                                                                                                    | The two letter code query string                                                      |
|                                                                                                    | that defines the global                                                               |
|                                                                                                    | name of the concepts                                                                  |
|                                                                                                    | will be in the given                                                                  |
|                                                                                                    | language if available.                                                                |
| Try it out! Hide Response                                                                                                    |                                                                                       |
|                                                                                                    |                                                                                       |
| Request URL                                                                                                    |                                                                                       |
|                                                                                                    |                                                                                       |
| http://localhost:8080/conceptrelations?source=444                                                                                                    | 480⌖=179601&type=IS_A&includeSource=true&includeTarget=true&includeTimestamps=false&i |
|                                                                                                    |                                                                                       |
| Perpapse Pody                                                                                                    |                                                                                       |
| Response bouy                                                                                                    |                                                                                       |
| "id"- 44489                                                                                                    |                                                                                       |
| "id": 44480,                                                                                                    |                                                                                       |
| "id": 44480,<br>"knowledgeBaseId": 1,<br>"label: "cocial organization"                                                                                                    |                                                                                       |
| <pre>"Response body<br/>"id": 44480,<br/>"knowledgeBaseId": 1,<br/>"label": "social organization",<br/>"correct"./</pre>                                                                                                    |                                                                                       |
| "id": 44480,<br>"knowledgeBaseId": 1,<br>"label": "social organization",<br>"name": {                                                                                                    |                                                                                       |
| <pre>"id": 44480,<br/>"knowledgeBaseId": 1,<br/>"label": "social organization",<br/>"name": (<br/>"eng": "Social organization"</pre>                                                                                                    |                                                                                       |
| <pre>rtdr:4480,     tdr:4480,     tdr:4480,     tdr:scialorganization",     tabet: {         'eng1: "Social organization",         'eng2: "Social organization"     } }</pre>                                                                                                    |                                                                                       |
| <pre>http://www.com/status/status/sta</pre>                                                                                                    |                                                                                       |
| <pre>int: 44480,<br/>'kinvaledgeBaseEd': 1,<br/>'label': "social organization",<br/>"name": {<br/>"eng": "Social organization"<br/>),<br/>'description': {<br/>"eng": "the people in a society consider<br/>"engi: "the people in a society consider</pre>                                                                                                    | red as a system organized by a characteristic pattern of relationships"               |
| <pre>isit:44480,<br/>'knowledgeBased': 1,<br/>'label': "social organization",<br/>'mame": {<br/>'engt': "Social organization"<br/>},<br/>'description": {<br/>'engt': "the peple in a society consider<br/>},</pre>                                                                                                    | red as a system organized by a characteristic pattern of relationships"               |
| <pre>rigr:44480,<br/>traveletgebss1d*: 1,<br/>tladt': vicial organization",<br/>tame: (</pre>                                                                                                    | red as a system organized by a characteristic pattern of relationships"               |
| <pre>iptroverse toxy 'iptr:44400, 'knowledgeBasedD': 1, 'labelt': "social organization",     "name": {     "engt: 'Social organization"     ,     "description": {         "engt: 'Tobe people in a society consider         ,         'globalId': 42275     }, </pre>                                                                                                    | red as a system organized by a characteristic pattern of relationships"               |
| <pre>isit:44480,<br/>'browledgesseld': 1,<br/>'label': 'social organization',<br/>'mame': (<br/>'description': (<br/>'engr: 'the people in a society consider<br/>),<br/>'globaltar: 42275<br/>),<br/>'target': (</pre>                                                                                                    | red as a system organized by a characteristic pattern of relationships*               |
| <pre>iprove body<br/>'ipr:44400,<br/>'knowledgeBasedD':1,<br/>'label':"social organization",<br/>'mame": {<br/>"eng": "Social organization"<br/>),<br/>"description": {<br/>"eng": "the people in a society consider<br/>),<br/>'globaltd': 45275<br/>},<br/>'target": {<br/>'iprove local society consider<br/>'iprove local society consider<br/>'iprove local societ</pre>                                                                                                    | red as a system organized by a characteristic pattern of relationships"               |
| <pre>rig::44400,<br/>'ig::44400,<br/>'knowledgeBasedf::1,<br/>-labelt::social organization",<br/>-name::(<br/>'eng::"Social organization"<br/>)<br/>hescription::(<br/>'eng::the people in a society consider<br/>)<br/>'globulat: 45275<br/>),<br/>'target: {<br/>'ig: 175601,<br/>'knowledgeBasedf: 1,</pre>                                                                                                    | red as a system organized by a characteristic pattern of relationships"               |
| <pre>intr:44480,<br/>'browledgebasdd': 1,<br/>'ladwi': 'social organization'',<br/>'emp': 'social organization''<br/>},<br/>'description': ({<br/>'emp': 'the people in a society consider<br/>},<br/>'globuld': 45275<br/>;<br/>argett': (<br/>'igr': 17000],<br/>'howledgebasdd': 1,<br/>'ladwi': "social network',</pre>                                                                                                    | red as a system organized by a characteristic pattern of relationships"               |
| <pre>rig::44400,<br/>'ig::44400,<br/>'knowledgeBased1: 1,<br/>'label': "social organization",<br/>'mame': {<br/>'social organization"<br/>},<br/>'description': {<br/>'social organization"<br/>},<br/>'description': {<br/>'iglebild': 45275<br/>},<br/>'target: {<br/>'iglebild': 45275<br/>},<br/>'target: {<br/>'iglebild': 45275<br/>,<br/>'target: {<br/>'iglebild': 45275<br/>,<br/>'target: {<br/>'target: {<br/>'targe</pre> | red as a system organized by a characteristic pattern of relationships"               |
| <pre>response body<br/>'id': 44480,<br/>'twowledgeBased': 1,<br/>'ledel': 'social organization',<br/>'ender': 'Social organization'<br/>, ender': 'Social organization'<br/>, ender': 'the people in a society consider<br/>),<br/>'globaltd': 45275<br/>),<br/>'target; 'the people in a society consider<br/>),<br/>'target; 'the people in a society consider<br/>),<br/>'the people in a society consider<br/>),<br/>'the people in a society consider<br/>),<br/>'the people in a society consider<br/>),<br/>'the people in a society consider<br/>),<br/>'the people in a society consider<br/>),<br/>'the people in a society consider<br/>),<br/>'the people in a society consider<br/>),<br/>'the people in a society consider<br/>),<br/>'the people in a society consider<br/>),<br/>'the people in a society cociety consider<br/>),<br/>'the people in a society c</pre>                                                                                                    | red as a system organized by a characteristic pattern of relationships*               |
| <pre>rig::4440,<br/>'kinvidegeased': 1,<br/>'label': "social organization",<br/>'name": {<br/>'eng': "social organization"<br/>},<br/>'description": {<br/>'eng': "De peels in a society consider<br/>},<br/>globald*: 45275<br/>},<br/>'target': {<br/>'igf: 170601,<br/>'kanvidegeasedf': 1,<br/>'label': "social network",<br/>'name: (),<br/>'description": (),<br/>'globald*: 10023</pre>                                                                                                    | red as a system organized by a characteristic pattern of relationships"               |
| <pre>rig::44480,<br/>'tim':44480,<br/>'timoviedgeBased':1,<br/>'label': 'social organization',<br/>'mame': (<br/>'equit: 'social organization'<br/>),<br/>'equitabular: 42275<br/>),<br/>'target': (<br/>'lif: 178001,<br/>'target': (<br/>'lif: 178001,<br/>'label': 'social network',<br/>'debular: 42275<br/>),<br/>'solobilar: 42275<br/>),<br/>'solobilar: 42275<br/>),<br/>'solobilar: 42275<br/>),<br/>'solobilar: 42275<br/>),<br/>'solobilar: 188223<br/>),</pre>                                                                                                    | red as a system organized by a characteristic pattern of relationships"               |

Figure: updated KB with new concept relation data for existing concept

## Example - 2

### Problem

#### Import the following data,

| Concept       | UKC ID | Parent Concept +<br>UK_ID | Word sense rank |
|---------------|--------|---------------------------|-----------------|
| DataType      | -1     | Class 43482               |                 |
| Boolean       | 97088  |                           |                 |
| AchieveAction | 152    |                           | 3               |
| LoseAction    | 105645 |                           | 2               |

In the above mentioned problem there are three scenarios,

- a new concept with id = -1
- a new word to already existing concept
- a new synset to already existing concept with specific word rank

#### Solution

- Format the excel file as in the figure below
- upload the import file in the /files endpoint
- run the importer by adding the response from previous step to the /kbimport/excel endpoint in the UI,

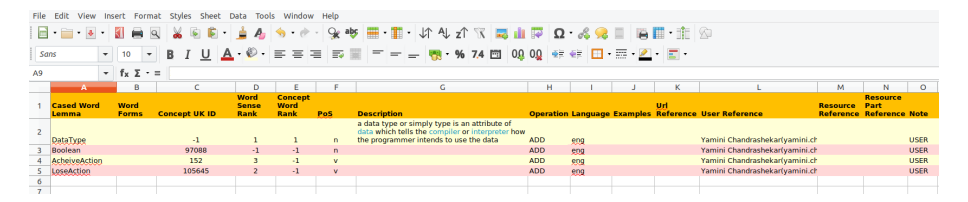

Figure: excel input file

| i localhost:8080/#      | #!/kbimport/importExcel_post_2           |                               |                      |                | 1               | 10% … 🗟 🕁                  |
|-------------------------|------------------------------------------|-------------------------------|----------------------|----------------|-----------------|----------------------------|
| concepts : enopoin      | c tor the operations related to the cor  | icepts                        |                      | Show/Hide      | List Operations | Expand Operations Raw      |
| files : Endpoint for th | ne operations related to the files       |                               |                      | Show/Hide      | List Operations | Expand Operations Raw      |
| GET /files/{id}         | ł                                        |                               |                      |                |                 | Reads a file content by Id |
| DELETE /files/{id}      | ł                                        |                               |                      |                |                 | Deletes a file base        |
| POST /files             |                                          |                               |                      |                |                 | Creates a new file         |
| Parameters              |                                          |                               |                      |                |                 |                            |
| Parameter               | Value                                    | Descr                         | iption               | Parameter Type | Data Type       |                            |
| entityBase              | 1                                        | The I                         | D of the entity base | query          | long            |                            |
| file                    | Browse sample_out                        | put.xls The f                 | ile                  | query          | file            |                            |
| Try it out!             | Hide Response                            |                               |                      |                |                 |                            |
| Poquect LIPI            |                                          |                               |                      |                |                 |                            |
| http://localha          | st.9090/files?entityPase=16              | file=C%24%ECfakepath%ECcamp   | le euteut vlc        |                |                 |                            |
| incep. // cocacile      | st.obbo/lites/entitybase=ia              | TICe-C+SA+SCTakepacitsScsallp | te_output.xts        |                |                 |                            |
| Response Body           |                                          |                               |                      |                |                 |                            |
| 102                     |                                          |                               |                      |                |                 |                            |
|                         |                                          |                               |                      |                |                 |                            |
| Response Code           |                                          |                               |                      |                |                 |                            |
| 201                     |                                          |                               |                      |                |                 |                            |
| Response Heade          | rs                                       |                               |                      |                |                 |                            |
| {                       |                                          |                               |                      |                |                 |                            |
| *Content-Typ<br>}       | <pre>we": "application/json;charse</pre> | et=UTF-8"                     |                      |                |                 |                            |
|                         |                                          |                               |                      |                |                 |                            |

#### Figure: file upload in the API

Icalhost:8080/#!/kbimport/importExcel\_post\_2

110% … 🗟 🕁

| enserelations                                                                                                    | : Endpoint for the operations related to the ser                                                                                                    | Show/Hide                                                                                                    | List Operations                                                                                 | Expand Operations                                                 | Raw                                                                          |        |
|----------------------------------------------------------------------------------------------------|----------------------------------------------------------------------------------------------------|----------------------------------------------------------------------------------------------------|-------------------------------------------------------------------------------------------------|-------------------------------------------------------------------|------------------------------------------------------------------------------|--------|
| ttributedefini                                                                                                    | itions : Endpoint for the operations related to                                                                                                    | the attribute definitions                                                                                                    | Show/Hide                                                                                       | List Operations                                                   | Expand Operations                                                            | Raw    |
| ategories : Endp                                                                                                    | point for the operations related to the categorie                                                                                                    | es                                                                                                    | Show/Hide                                                                                       | List Operations                                                   | Expand Operations                                                            | Raw    |
| ext : Endpoint for                                                                                                    | r the operations related to NLP                                                                                                    |                                                                                                    | Show/Hide                                                                                       | List Operations                                                   | Expand Operations                                                            | Raw    |
| entitybases : End                                                                                                    | ndpoint for the operations related to the entity b                                                                                                    | bases                                                                                                    | Show/Hide                                                                                       | List Operations                                                   | Expand Operations                                                            | Raw    |
| onceptrelation                                                                                                    | <b>ns</b> : Endpoint for the operations related to the                                                                                                    | concept relations                                                                                                    | Show/Hide                                                                                       | List Operations                                                   | Expand Operations                                                            | Raw    |
| nstances : Endpo                                                                                                    | oint for the operations related to instances plus                                                                                                    | s search                                                                                                    | Show/Hide                                                                                       | List Operations                                                   | Expand Operations                                                            | Raw    |
| <b>(bimport</b> : Endpo                                                                                                    | oing for the operation related to importing know                                                                                                    | widege core files                                                                                                    | Show/Hide                                                                                       | List Operations                                                   | Expand Operations                                                            | Raw    |
| POST /kbimpo                                                                                                    | oort/ukdump                                                                                                    | Imports in the knowledge base the content of the                                                                                           | ukdump file (previously up                                                                      | loaded using /files                                               | ) using the kb import n                                                      | odule  |
|                                                                                                    |                                                                                                    |                                                                                                    |                                                                                                 |                                                                   |                                                                              |        |
| POST /kbimpo                                                                                                    | oort/conceptual                                                                                                    | Imports in the knowledge base the content of                                                                                               | the excel file (previously up                                                                   | loaded using /files                                               | i) using the ukupdate m                                                      | nodule |
| POST /kbimpo                                                                                                    | oort/conceptual<br>oort/excel                                                                                                    | Imports in the knowledge base the content of<br>Imports in the knowledge base the content of                                               | the excel file (previously up<br>the excel file (previously up                                  | bloaded using /files                                              | i) using the ukupdate m<br>i) using the ukupdate m                           | nodule |
| Post /kbimpo<br>Post /kbimpo<br>Parameters                                                                                                    | oort/conceptual<br>oort/excel                                                                                                    | Imports in the knowledge base the content of                                                                                               | the excel file (previously up                                                                   | vloaded using /files                                              | <ul> <li>i) using the ukupdate m</li> <li>i) using the ukupdate m</li> </ul> | nodule |
| Post /kbimpo<br>Post /kbimpo<br>Parameters<br>Parameter                                                                                                    | vort/conceptual oort/excel Value                                                                                                    | Imports in the knowledge base the content of<br>Imports in the knowledge base the content of<br>Description                                | the excel file (previously up<br>the excel file (previously up<br>Parameter Type                | oloaded using /files<br>oloaded using /files<br>Data Type         | <ul> <li>a) using the ukupdate m</li> <li>b) using the ukupdate m</li> </ul> | nodule |
| Post /kbimpe<br>Post /kbimpe<br>Parameters<br>Parameter<br>body                                                                                                    | Value Value Parameter content type: application/js                                                                                                    | Imports in the knowledge base the content of Imports in the knowledge base the content of Description The id of the file uploaded on       | the excel file (previously up<br>the excel file (previously up<br>Parameter Type<br>body        | oloaded using /files<br>oloaded using /files<br>Data Type<br>long | ) using the ukupdate n                                                       | nodule |
| Post /kbimpo<br>Post /kbimpo<br>Parameter<br>Parameter<br>body<br>Try it out!                                                                                                    | Value Value | Imports in the knowledge base the content of<br>Imports in the knowledge base the content of<br>Description<br>The id of the file uploaded | the excel file (previously up<br>the excel file (previously up<br>Parameter Type<br><b>body</b> | oloaded using /files<br>oloaded using /files<br>Data Type<br>long | ) using the ukupdate m                                                       | nodule |
| Post /kbimpe<br>Post /kbimpe<br>Parameters<br>body<br>Try it out!<br>Request URL                                                                                                    | Value Value Parameter content type: application/js Hide Response                                                                                                    | Imports in the knowledge base the content of<br>Imports in the knowledge base the content of<br>Description<br>The id of the file uploaded | the excel file (previously up<br>the excel file (previously up<br>Parameter Type<br>body        | Ioaded using /files                                               | j using the ukupdate m                                                       | nodule |
| Fost     /kbimpe       Post     /kbimpe       Parameters     Parameter       body     Image: state state stat | Value Value | Imports in the knowledge base the content of<br>Imports in the knowledge base the content of<br>Description<br>The id of the file uploaded | the excel file (previously up<br>the excel file (previously up<br>Parameter Type<br>body        | loaded using /file:<br>Data Type<br>long                          | j using the ukupdate m                                                       | nodule |

#### Figure: import using the API

# **Output - concept**

\$

| Iocalhost:8080/#                                                                         | !/concepts/list_get_12                            |                           |                                                                                                    |                    | 110% •                  | •• 🖂 🕁    |
|------------------------------------------------------------------------------------------|---------------------------------------------------|---------------------------|----------------------------------------------------------------------------------------------------|--------------------|-------------------------|-----------|
| locale                                                                                   |                                                   |                           | The two letter code that defines the<br>global working language, language<br>dependent names and descriptions<br>of objects will be mapped to the<br>given language if available. In order<br>to retrieve all the possible language<br>information a parameter 'all' is<br>accepted. | query              | string                  |           |
| Try it out!                                                                              | Hide Response                                     |                           |                                                                                                    |                    |                         |           |
| Request URL                                                                              |                                                   |                           |                                                                                                    |                    |                         |           |
|                                                                                          |                                                   |                           |                                                                                                    |                    |                         |           |
| nttp://localno                                                                           | st:8080/concepts?pageIndex=                       | 1&pageS12e=10&KnowledgeBa | se=1&considerTokens=Talse&exclu                                                                                                    | deFirstToken=Ta    | ise&label=datatype&incl | IdeTimest |
| -                                                                                        |                                                   |                           |                                                                                                    |                    |                         |           |
| Response Body                                                                            |                                                   |                           |                                                                                                    |                    |                         |           |
|                                                                                          |                                                   |                           |                                                                                                    |                    |                         |           |
| 1                                                                                        |                                                   |                           |                                                                                                    |                    |                         |           |
| {                                                                                        |                                                   |                           |                                                                                                    |                    |                         |           |
| "id": 179                                                                                | 901,                                              |                           |                                                                                                    |                    |                         |           |
| "knowledge                                                                               | eBaseId": 1,                                      |                           |                                                                                                    |                    |                         |           |
| "label": "                                                                               | "datatype",                                       |                           |                                                                                                    |                    |                         |           |
| "name": {                                                                                |                                                   |                           |                                                                                                    |                    |                         |           |
| "eng":                                                                                   | "DataType"                                        |                           |                                                                                                    |                    |                         |           |
| 3.                                                                                       |                                                   |                           |                                                                                                    |                    |                         |           |
| "descript"                                                                               | ion": {                                           |                           |                                                                                                    |                    |                         |           |
| Tenatio                                                                                  | a data tuna or simply tuna                        | is an attribute of data a | dich talls the compiler or int                                                                                                    | aroratar boy th    | e programmer intendr to | ure the . |
| ing .                                                                                    | a data type of stapty type                        | 13 on accribate of data i | might teres the compiler of the                                                                                                    | expression now the | e programer intenda to  | use the i |
|                                                                                          | . 199376                                          |                           |                                                                                                    |                    |                         |           |
| talahal Id                                                                               | . 100320                                          |                           |                                                                                                    |                    |                         |           |
| "globalId                                                                                |                                                   |                           |                                                                                                    |                    |                         |           |
| "globalId"<br>},                                                                         |                                                   |                           |                                                                                                    |                    |                         |           |
| "globalId"<br>},<br>{                                                                    |                                                   |                           |                                                                                                    |                    |                         |           |
| "globalId"<br>},<br>{<br>"id": 179                                                       | 301,                                              |                           |                                                                                                    |                    |                         |           |
| "globalId"<br>},<br>{<br>"id": 179<br>"knowledge                                         | 301,<br>:BaseId": 1,                              |                           |                                                                                                    |                    |                         |           |
| "globalId"<br>},<br>{<br>"id": 179<br>"knowledge<br>"label": '                           | 801,<br>:BaseId": 1,<br>'datatype",               |                           |                                                                                                    |                    |                         |           |
| "globalId"<br>},<br>{<br>"id": 1790<br>"knowledge<br>"label": '<br>"name": {             | 801,<br>:BaseId": 1,<br>'datatype",               |                           |                                                                                                    |                    |                         |           |
| "globalId"<br>},<br>{<br>"id": 1790<br>"knowledge<br>"label": '<br>"name": {<br>"eng": ' | 801,<br>EBaseId": 1,<br>'datatype",<br>'DataType" |                           |                                                                                                    |                    |                         |           |
| "globalId"<br>},<br>{<br>"id": 179<br>"knowledg<br>"label": '<br>"name": {<br>"eng": '   | 801,<br>eBaseId": 1,<br>'datatype",<br>'DataType" |                           |                                                                                                    |                    |                         | _         |

#### Figure: updated KB with new concept

## **Output - sense**

| D localhost:8080/#!/senses/read_get_1                                                                                                    | 110% … 🗟 🕁                                                                    |
|----------------------------------------------------------------------------------------------------|-------------------------------------------------------------------------------|
| Lines (account)                                                                                                    | include the count of relations of the sense.                                  |
| Try it out! Hide Response                                                                                                    |                                                                               |
| Request URL                                                                                                    |                                                                               |
| http://localhost:8080/senses/1301123?includeWord=true&includeSynset                                                                                                    | =true&includeNestedSenses=false&includeTimestamps=false&includeRelationsCoun* |
|                                                                                                    |                                                                               |
| Response Body                                                                                                    |                                                                               |
| 1 "id"- 1301123                                                                                                    |                                                                               |
| "vocabularyId": 1.                                                                                                    |                                                                               |
| "word": {                                                                                                    |                                                                               |
| "id": 776410,                                                                                                    |                                                                               |
| "vocabularyId": 1,                                                                                                    |                                                                               |
| "lemma": "loseaction",                                                                                                    |                                                                               |
| "forms": []                                                                                                    |                                                                               |
| },                                                                                                    |                                                                               |
| "synset": {                                                                                                    |                                                                               |
| "id": 97894,                                                                                                    |                                                                               |
| "vocabularyId": 1,                                                                                                    |                                                                               |
| <pre>*conceptId*: 97894,</pre>                                                                                                    |                                                                               |
| "partOfSpeech": "VERB",                                                                                                    |                                                                               |
| "gloss": "Tail to win"                                                                                                    |                                                                               |
|                                                                                                    |                                                                               |
| <pre>-casedLemma": "LoseAction",</pre>                                                                                                    |                                                                               |
| "senserrequency": 0,                                                                                                    |                                                                               |
| worubensenank : 2,                                                                                                    |                                                                               |
| I see a shide self a shide of the shide of the shide of t |                                                                               |

Figure: updated KB with new sense data for existing concept

## **Output - provenance**

|                                  |                                              |                                                                   | 110% … 🗵 🟠                                                                                                    |
|----------------------------------|----------------------------------------------|-------------------------------------------------------------------|----------------------------------------------------------------------------------------------------|
|                                  |                                              |                                                                   |                                                                                                    |
|                                  |                                              |                                                                   | Creates a new provenance                                                                                                    |
|                                  |                                              |                                                                   | Updates a provenance                                                                                                    |
|                                  |                                              |                                                                   | Reads a provenance by Id                                                                                                    |
|                                  |                                              |                                                                   |                                                                                                    |
| Description                      | Parameter Type                               | Data Type                                                         |                                                                                                    |
| The id of the provenance to read | path                                         | long                                                              |                                                                                                    |
|                                  |                                              |                                                                   |                                                                                                    |
|                                  |                                              |                                                                   |                                                                                                    |
|                                  |                                              |                                                                   |                                                                                                    |
|                                  |                                              |                                                                   |                                                                                                    |
|                                  |                                              |                                                                   |                                                                                                    |
|                                  |                                              |                                                                   |                                                                                                    |
|                                  | Description The ld of the provenance to read | Description Parameter Type The lie of the provenance to read path | Description Perameter Type Data Type The lie of the provenance to read Description Description Descrip |

#### Figure: updated KB with new provenance

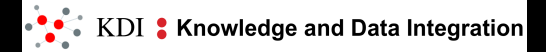

# W8.L15.T15.2.3

# **L1-2 Importer and Excel file** Phase: 2.Tools and Tutorials